# 수강신청 방법안내

수강신청 방법 *Since* 1906<sup>\*</sup> 회원가입 로그인 후 과목선택 수강신청 및 결제 본인인증 입학원서 작성

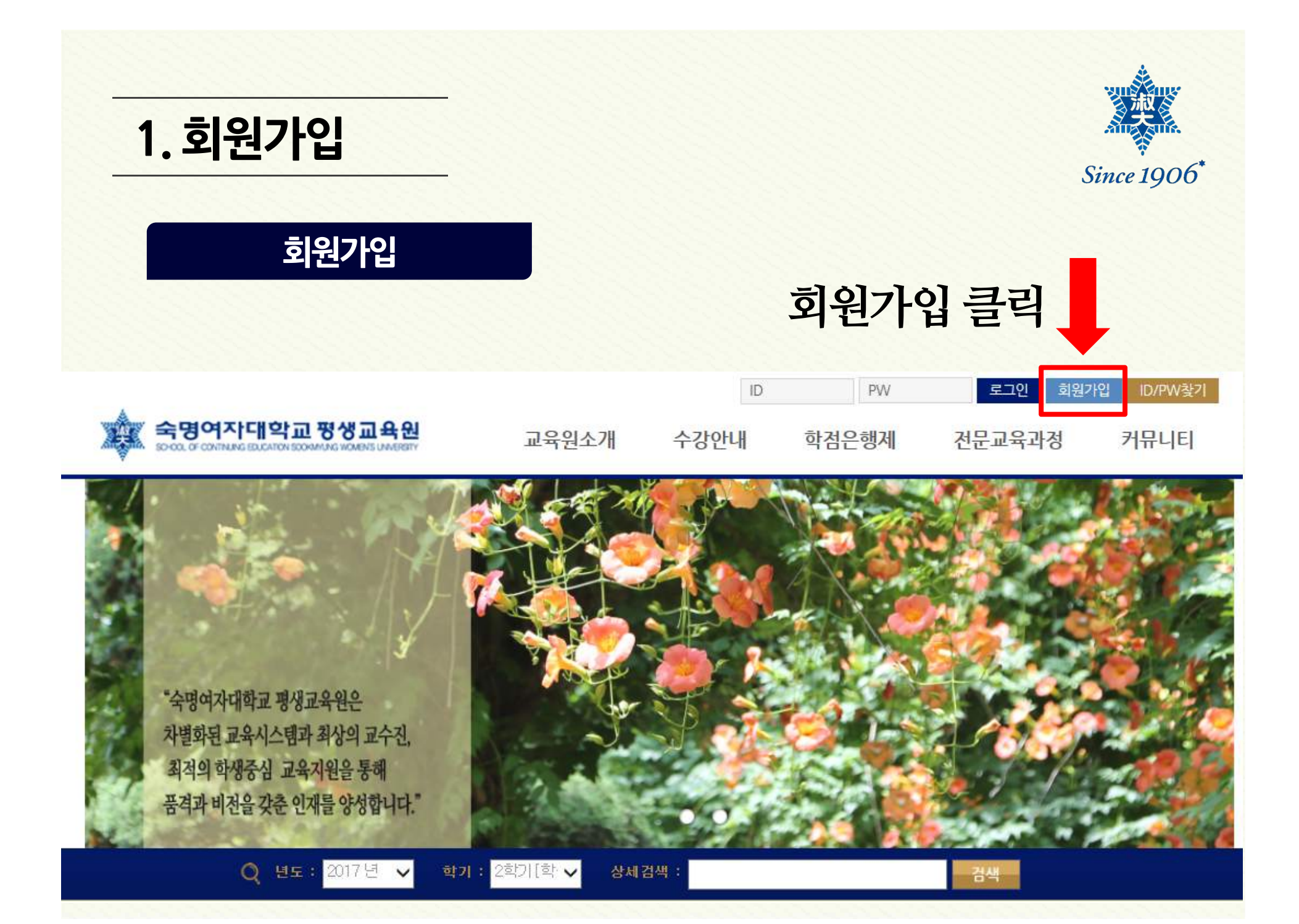

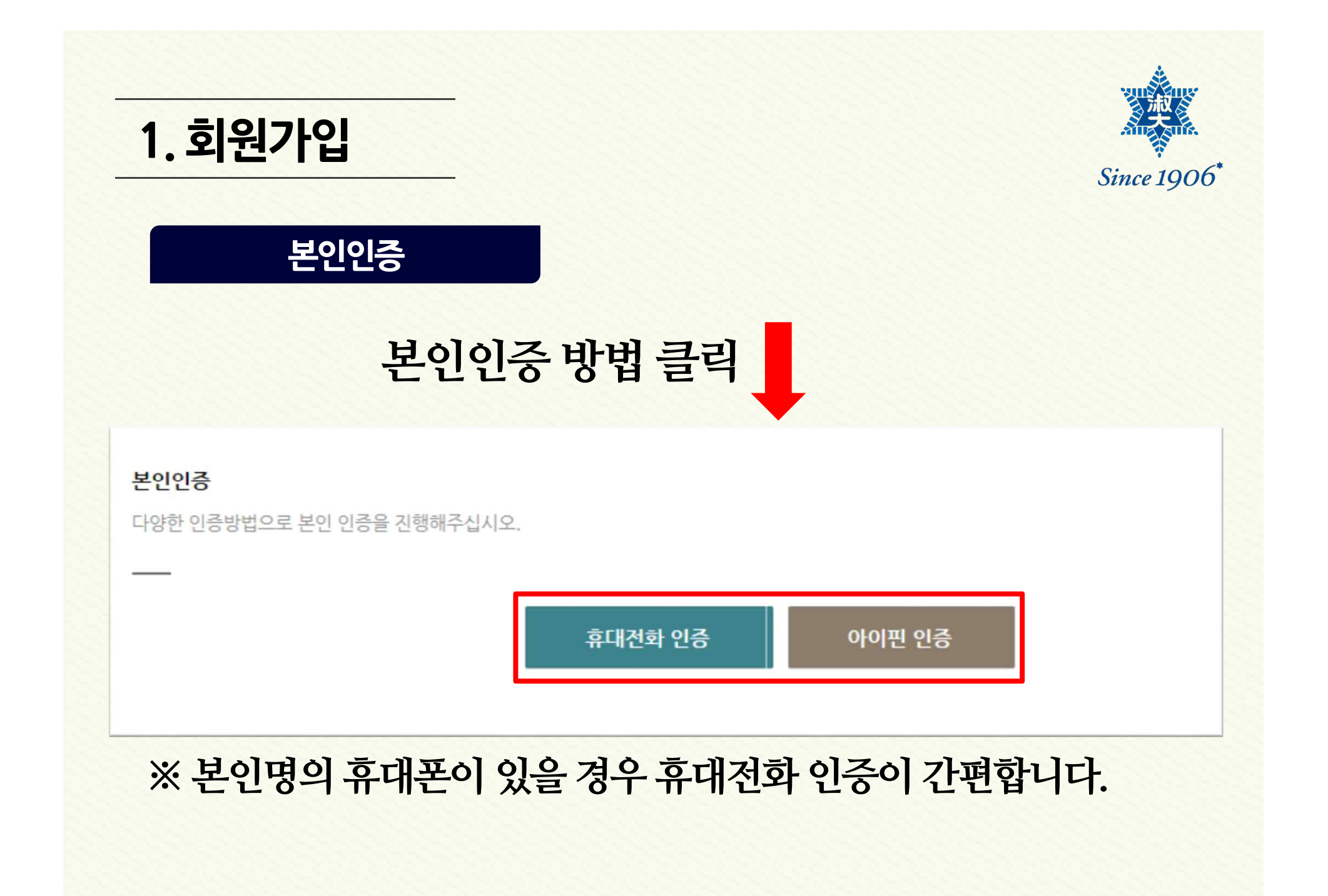

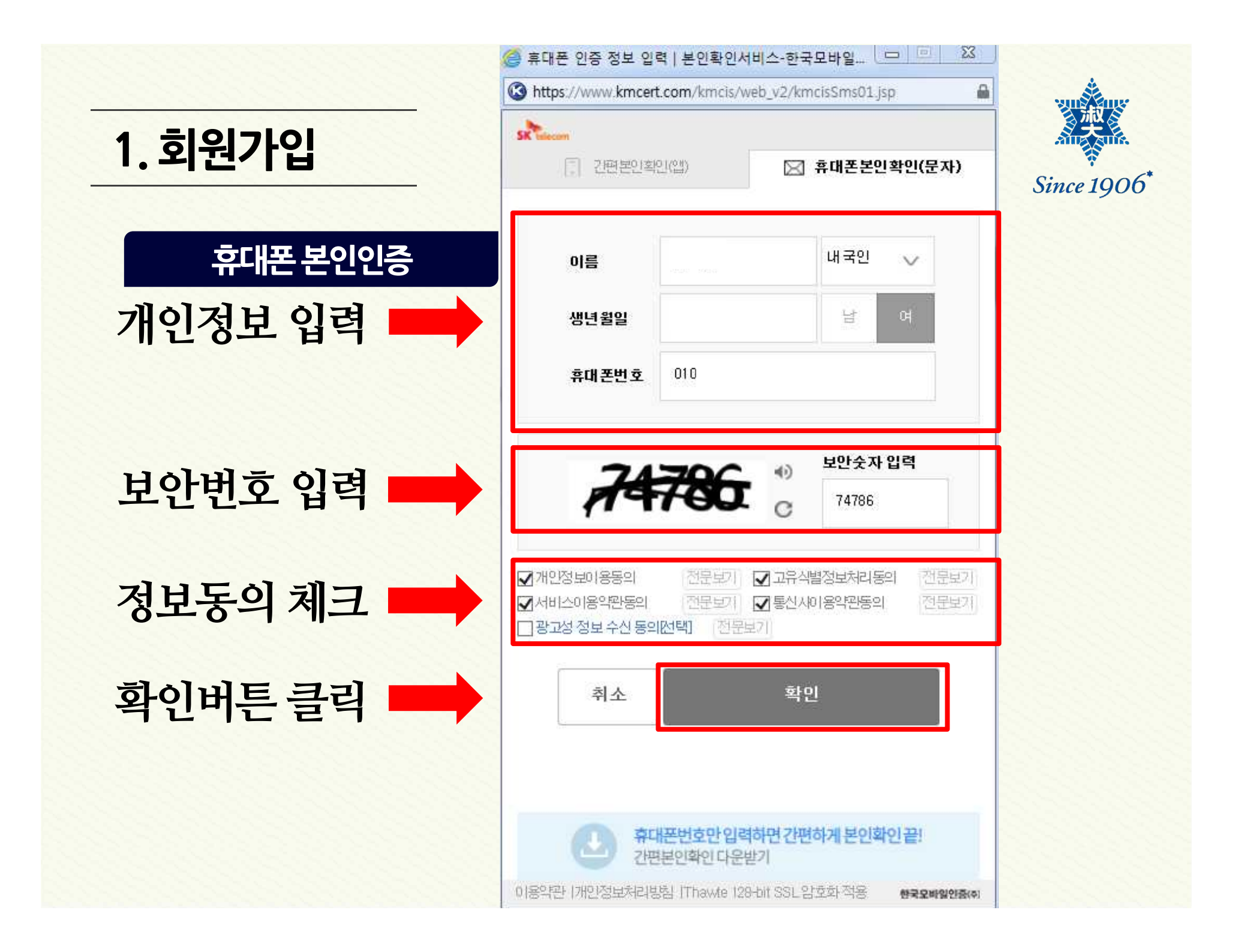

| 1. 회원가입                                                          | Since 1906* |
|------------------------------------------------------------------|-------------|
| 이용약관동의                                                           |             |
| 전체 이용약관 동의 클릭                                                    |             |
| ☑ 전체 이용약관 동의                                                     |             |
| 이 름 🗌 외국인일 경우 체크 ( If you are not a Korean, please check this. ) |             |
| 생년월일 년 월 일                                                       |             |
| 성 별 ○남 ◉여                                                        |             |
| 휴대폰 · - · · · · · · · · · · · · · ·                              |             |
| 회원구분 ③ 일반회원                                                      |             |
| 약관동의완료 취소                                                        |             |

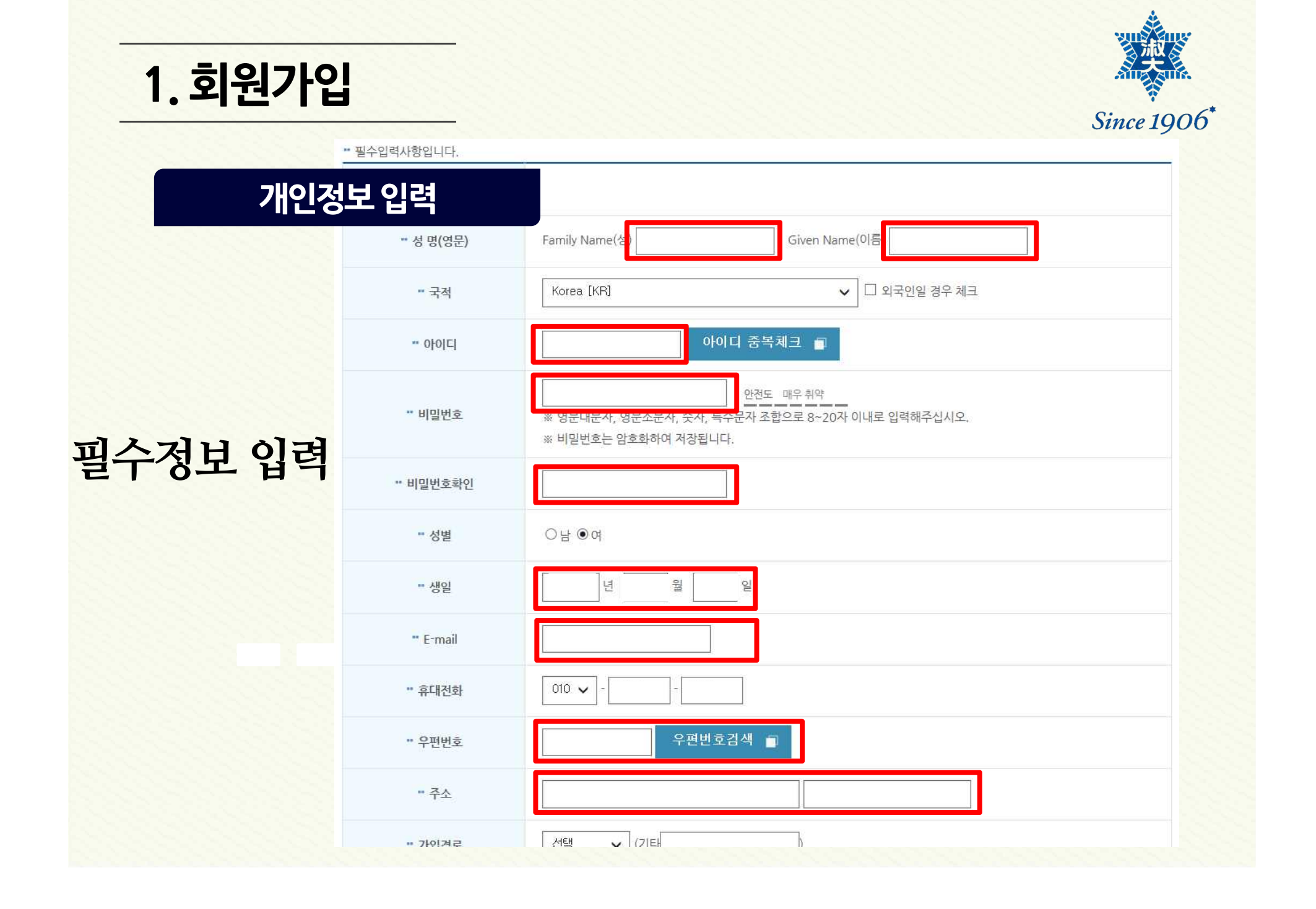

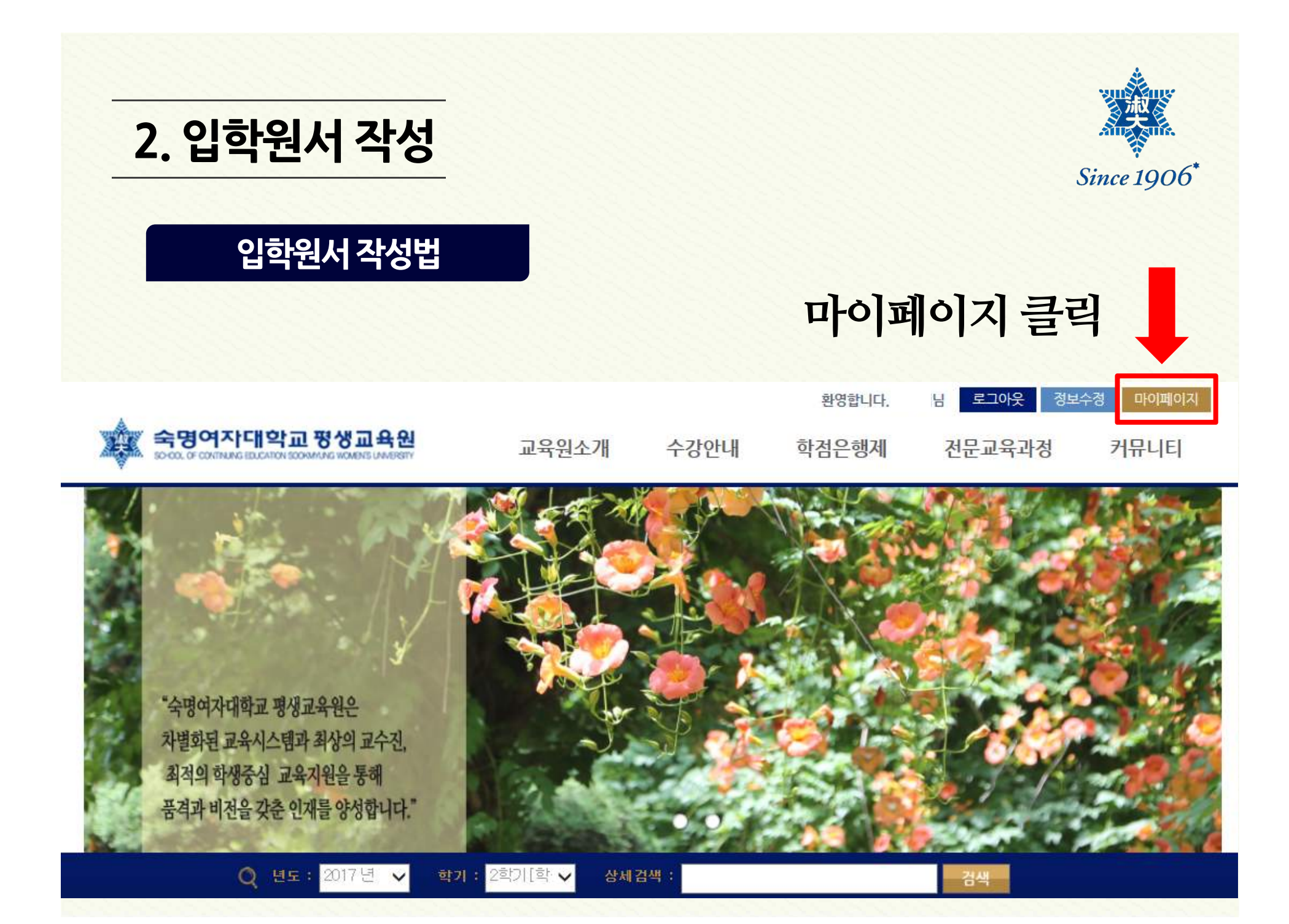

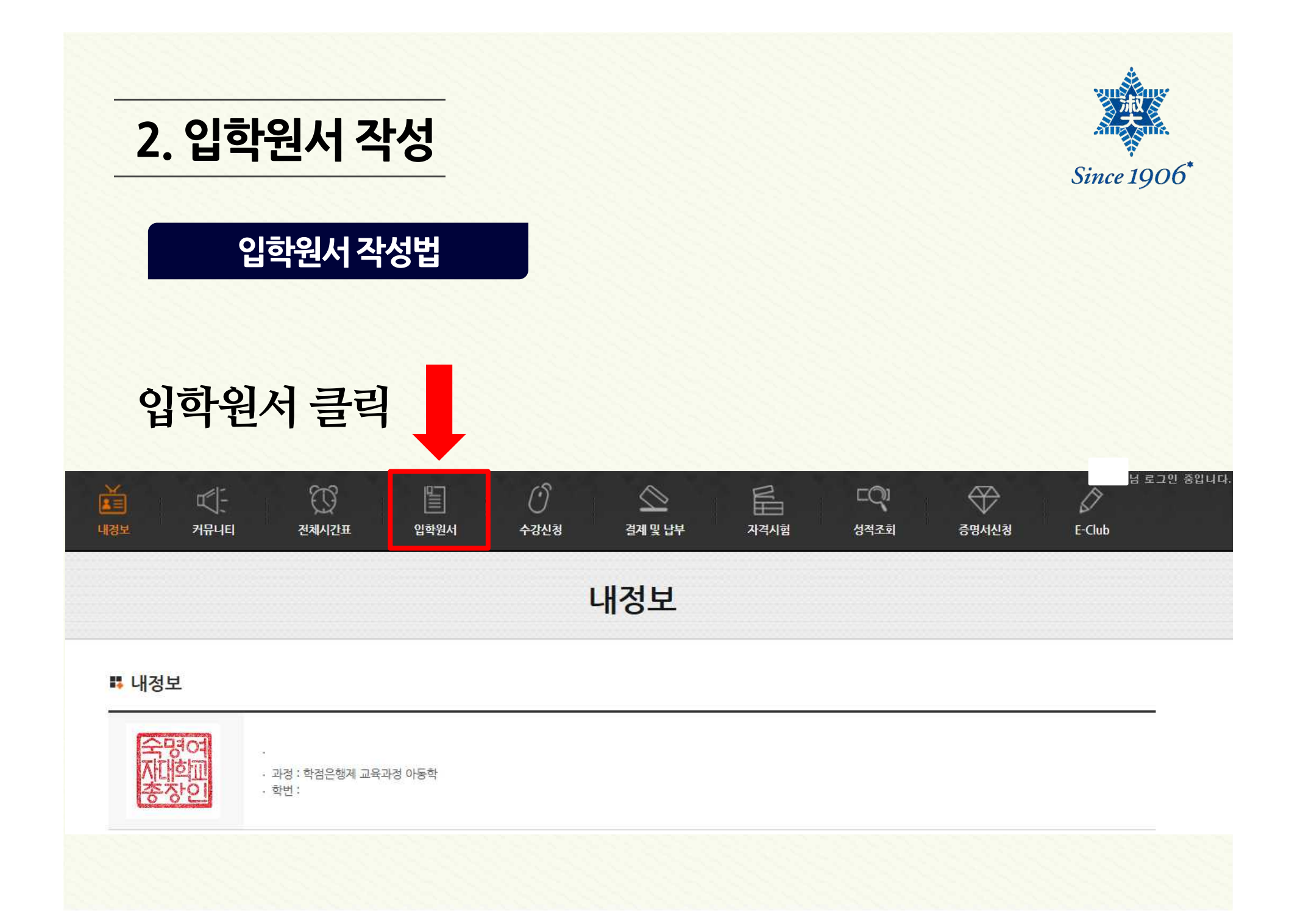

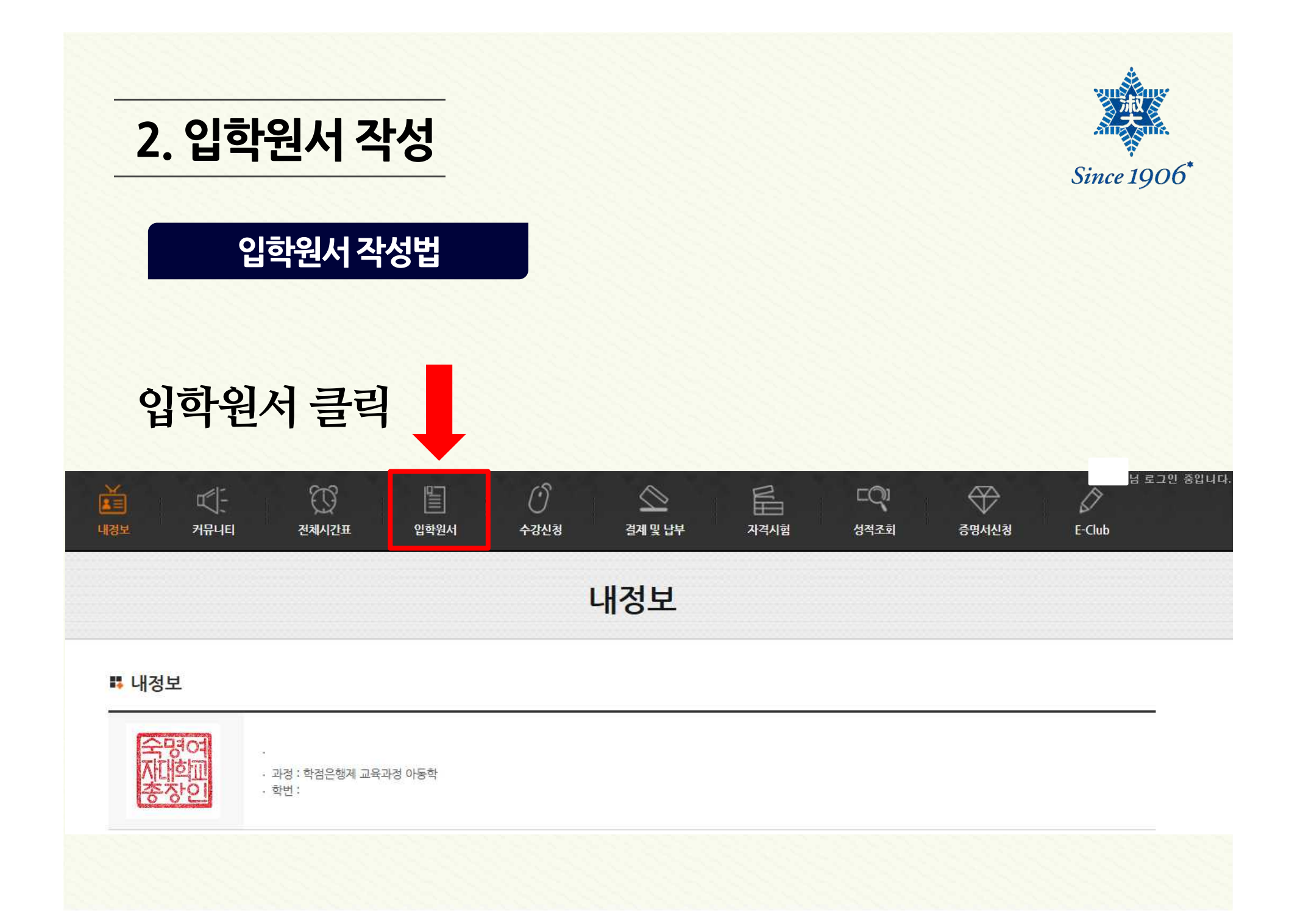

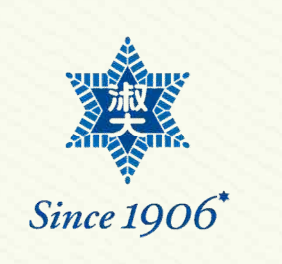

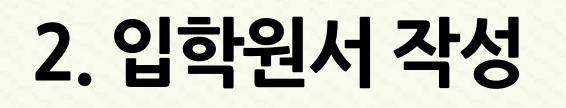

### 입학원서 작성법

# 학점은행제 교육과정 원서접수 바로가기 클릭 입학원서

|               |            | 원서등록 | 원서등록확인 |                         |      |
|---------------|------------|------|--------|-------------------------|------|
| 🖡 학점          |            |      |        |                         |      |
| 학기            |            | 과정   |        | 원서 등록 기간                | 원서접수 |
| 2017년 2학기[학점] | 학점은행제 교육과정 |      |        | 2017-07-01 ~ 2017-09-11 | 바로가기 |

|                                                                                            |                   |                                                   |              |                                     |                                                                                                    | Since 1906*                                                                                                    |
|--------------------------------------------------------------------------------------------|-------------------|---------------------------------------------------|--------------|-------------------------------------|----------------------------------------------------------------------------------------------------|----------------------------------------------------------------------------------------------------|
|                                                                                            |                   | र्द भ                                             | 병여자대학.       | 교평                                  | 생교육원 입학육                                                                                                    | 원서                                                                                                    |
|                                                                                            | 성명                |                                                   |              | 주민번호                                |                                                                                                    |                                                                                                    |
|                                                                                            | 주 소               |                                                   | 주소찿기         |                                     |                                                                                                    | 学時の                                                                                                    |
|                                                                                            | 휴대폰               |                                                   |              | 자택전화                                |                                                                                                    | 종장인                                                                                                    |
|                                                                                            | 이메일               |                                                   |              |                                     |                                                                                                    | 파일찾기                                                                                                    |
| 민적 사항                                                                                      |                   | - 고등학2                                            | 교 졸업         | 출신학교                                | 고등학교 🏼 2                                                                                                    | 범정고시 합격                                                                                                    |
|                                                                                            | 최종학력              | □전문대학                                             | 학 졸업         | 출신학교                                | 대학                                                                                                    | 학과                                                                                                    |
| -                                                                                          |                   | □ 대학교                                             | 졸업           | 출신학교                                | 대학교                                                                                                    | 학과                                                                                                    |
|                                                                                            | 보호자               | 성명                                                |              | 관계                                  | 연락처                                                                                                    |                                                                                                    |
| 지원과정                                                                                       | 국가유공자             | ◎해당없음 ○본인 ○부모 ○배우자 ○자녀<br>○하녀제 (고고쪽억생 대산/손누내신 문화) |              |                                     |                                                                                                    | -                                                                                                    |
|                                                                                            | 학점은행제             | 구분                                                | ○ 과목제 (학점은행제 | 과목별 수                               | 에는 두근/<br>강신청)                                                                                                    |                                                                                                    |
|                                                                                            |                   | 전공                                                | ○아동학 ○사회복;   | মই ০ গ                              | 식경영 〇식품조리학 〇교양 (                                                                                                   | ○스노우스타                                                                                                    |
| <u>ଥ</u>                                                                                   | 학경로               | □신문 □                                             | 유인물인터넷검색     |                                     | 너너 □지인 □현수막 □기타([                                                                                                  | )                                                                                                    |
| 본인은 귀 대학교 평생교육원에 입학하고자 소점의 서류를 갖추어 지원합니다.<br>2017년 07월 27일<br>지원자 (인)<br>숙명여자대학교 평생교육원장 귀하 |                   |                                                   |              |                                     |                                                                                                    |                                                                                                    |
|                                                                                            | 인적사향<br>지원과정<br>입 | (11) 100 100 100 100 100 100 100 100 100          |              | 성명  소  주4  주4    주 소  주4  주4    휴대폰 | 성명  주민번호    주소  주소    주소  주소    휴대폰  자력전화    이배일  고등학교 졸업  출신학교    이배일  그등학교 졸업  출신학교    이배일  그등학교 졸업  출신학교    이배일 | 소명여자대학교 평생교육원 입학    전명  주민번호    전명  주민번호    자료  주민번호    자료  주민번호    자료  주민번호    자료  주요    자료  주민번호    자료  주민번호    자료  주요    자료  지역전후    이미일  ···································· |

3. 수강신청 Since 1906\* 수강신청 이동 학점은행제 교육과정 수강신청 바로가기 클릭 이준섭님 로그인 중입니다. ž 0 E -EQI Ø 내정보 커뮤니티 전체시간표 입학원서 결제 및 납부 자격시험 증명서신청 E-Club 성적조회 수강신청 수강신청내역 수강신청 2단계 3단계 1단계 -교육과정선택 수강신청하기 등록(입금)하기 👪 학점 수강신청 기간 수강신청 학기 과정 2017년 2학기[학점] 학점은행제 교육과정 2017-07-24 ~ 2017-09-11 바로가기

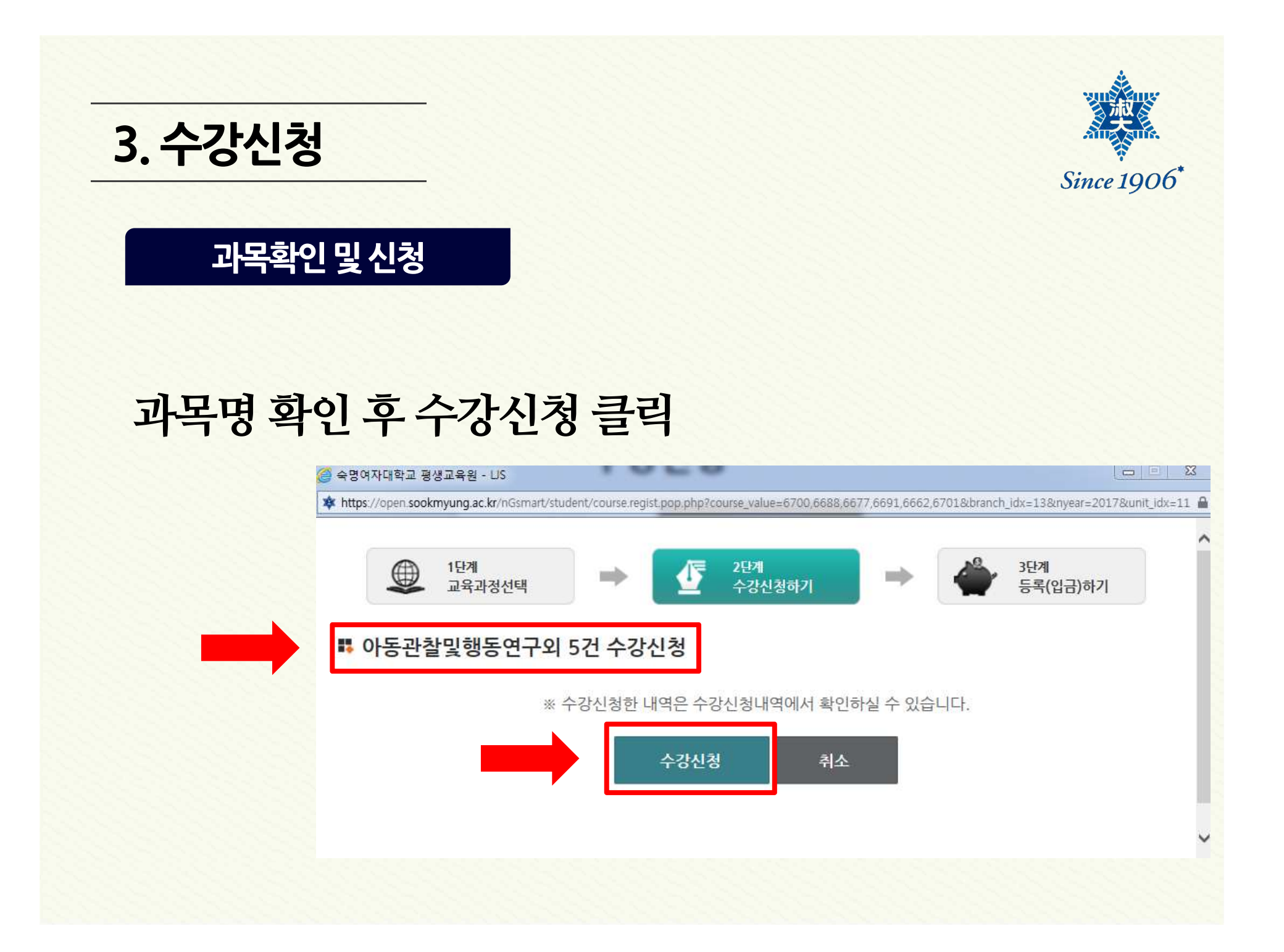

4. 결제 Since 1906\* 결제페이지 이동 23 웹 페이지 메시지 수강신청 되었습니다. 결제납부내역 페이지로 이동하시겠습니까? 확인 버튼 클릭 확인 취소

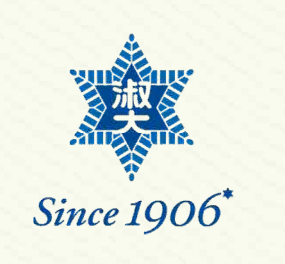

# 4. 결제

검색

### 과목확인 및 결제금액확인

| 1  |              |           |        |           |           |        |           |
|----|--------------|-----------|--------|-----------|-----------|--------|-----------|
| 선택 | 연도/학기        | 학습비       | 실습/교재비 | 장학/할인     | 실납입금      | 상태     | 등록과목      |
|    | 2017/2학기[학점] | 400,000 원 | 0 원    | 200,000 원 | 200,000 원 | 🗾 접수신청 | 아동미술      |
|    | 2017/2학기[학점] | 300,000 원 | 0 원    | 0 원       | 300,000 원 | 🗾 접수신청 | 보육과정      |
|    | 2017/2학기[학점] | 300,000 원 | 0 원    | 0 원       | 300,000 원 | 🗾 접수신청 | 아동가족의 이해  |
|    | 2017/2학기[학점] | 300,000 원 | 0 원    | 0 원       | 300,000 원 | 🗾 접수신청 | 보육과정      |
|    | 2017/2학기[학점] | 300,000 원 | 0 원    | 0 원       | 300,000 원 | 🗾 접수신청 | 보육교사론     |
|    | 2017/2학기[학점] | 400,000 원 | 0 원    | 0 원       | 400,000 원 | 🗾 접수신청 | 아동관찰및행동연구 |

#### ₿ 결제금액확인

2017 년 🗸

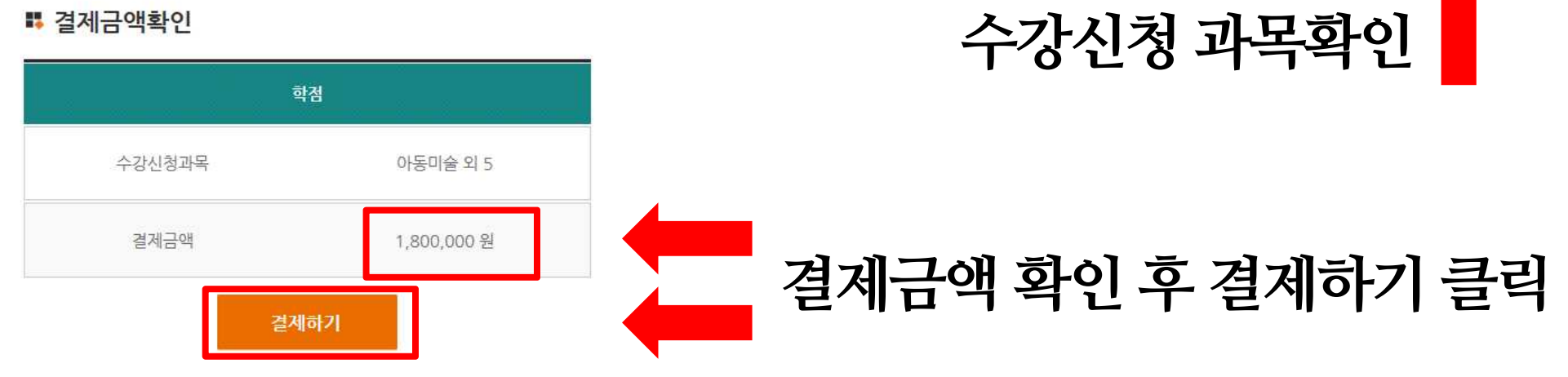

## 4. 결제

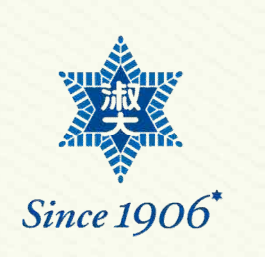

### 결제방법 선택

### 결제방법 선택

결제요청

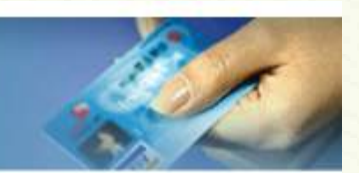

"결제" 버튼을 누르면 결제 정보를 안전하게 암호화하기 위한 플러그인 창이 출력됩니다. 플러그인에서 제시하는 단계에 따라 정보를 입력한 후 [결제 정보 확인] 단계에서 "확인" 버튼을 누르면 결제처리가 시작됩니다.

통신환경에 따라 다소 시간이 걸릴수도 있으니 결제결과가 표시될때까지 "중지" 버튼을 누르 거나 브라우저를 종료하시지 말고 잠시만 기다려 주십시오.

#### 정보를 기입하신 후 결제버튼을 눌러주십시오.

| 신용카드    |
|---------|
| 무통장입금   |
| 실시간계좌이체 |

결제버튼 클릭

| ▶ 결 제 방 법                 | 신용카드 결제 🗸     |
|---------------------------|---------------|
| ▶ 상품명                     | 아동관찰및행동연구 외 5 |
| <b>&gt;</b> 결 제 금 액       | 1,800,000 원   |
| ▶성명                       |               |
| <mark>&gt;</mark> 이 동 전 화 | 010-          |
| <b>&gt;</b> 전 자 우 편       |               |

전자우편과 이동전화번호를 입력받는 것은 고객님의 결제성공 내역을 E-MAL 또 는 SMS 로 알려드리기 위함이오니 반드시 기입하시기 바랍니다.

| 4. 결제                     |                                          | Since 1906*                                                                                                    |
|---------------------------|------------------------------------------|----------------------------------------------------------------------------------------------------|
| 시요카드 견제 지해                | <b>KG</b> 이니시스                           | 숙명여자대학교                                                                                                    |
|                           | 신용카드                                     | 결제서비스 이용약관에 동의하고 결제를 진행합니다.                                                                                                    |
| 전체 동의 클릭 🛑                |                                          | 전자금융거래 이용약관 자세 허보기<br>주식회사 케이지이니시스가 제공하는 전자지급결제대행서비스, 결제대금<br>예치서비스를 이용자가 이용할때 있어 회사와 이용자간 전지금융거래의<br>법률관계 및 기본적인 사항을 정함으로써 서비스의 안정성과 신뢰성을<br>확보합니다.          |
|                           |                                          | 고유식별정보 수집 및 이용안내 자세히보기 🗹 동의합니다.<br>서비스 제공계약의 성립, 유지, 종료 및 제공과정 중의 본인식별, 인증,<br>실명확인을 위하여 고유식별정보를 수접하며 결제, 환봉, 배송, 동의 ,철회<br>등의 전자상거래 관련 서비스 제공을 위하여 이용합니다.    |
|                           |                                          | <b>개인정보의 수집 및 이용안내 지세히보기 ☞ 동의합니다.</b><br>이용자가 구매하는 재회나 용역의 대금결제 및 결제진행 과정 충 본인식별,<br>인종, 실명확인과 이용자의 결제내역 묘청에 대한 응대, 확인 및 부정이용<br>방치를 위하며 개인정보를 수집 이용합니다.      |
| ※ 프로그램 설치찫이               |                                          | <b>개인정보 제공 및 위탁안내</b> 지세히보기 ☑ 동의합니다,<br>이용자의 주문처리시 인증, 정산, 취소, 환봉 및 거래확인 요청에 대한<br>용대와 확인 등 거래이행을 위하여 신용카드시, 은행 등 결제수단별 금융<br>기관과 전지상거래 관련 결제기관에 개인정보가 제공됩니다. |
| 나올 경우 "예"를<br>클릭하여주시기 바랍니 | KB국민앱카드<br>Kernotion 신규고객<br>최대 5천원 캐시백! | 취소 다음                                                                                                    |
|                           | English 🙃                                | "KG이니시스에서 제공하는 결제 서비스입니다" KG 이니시스                                                                                                    |

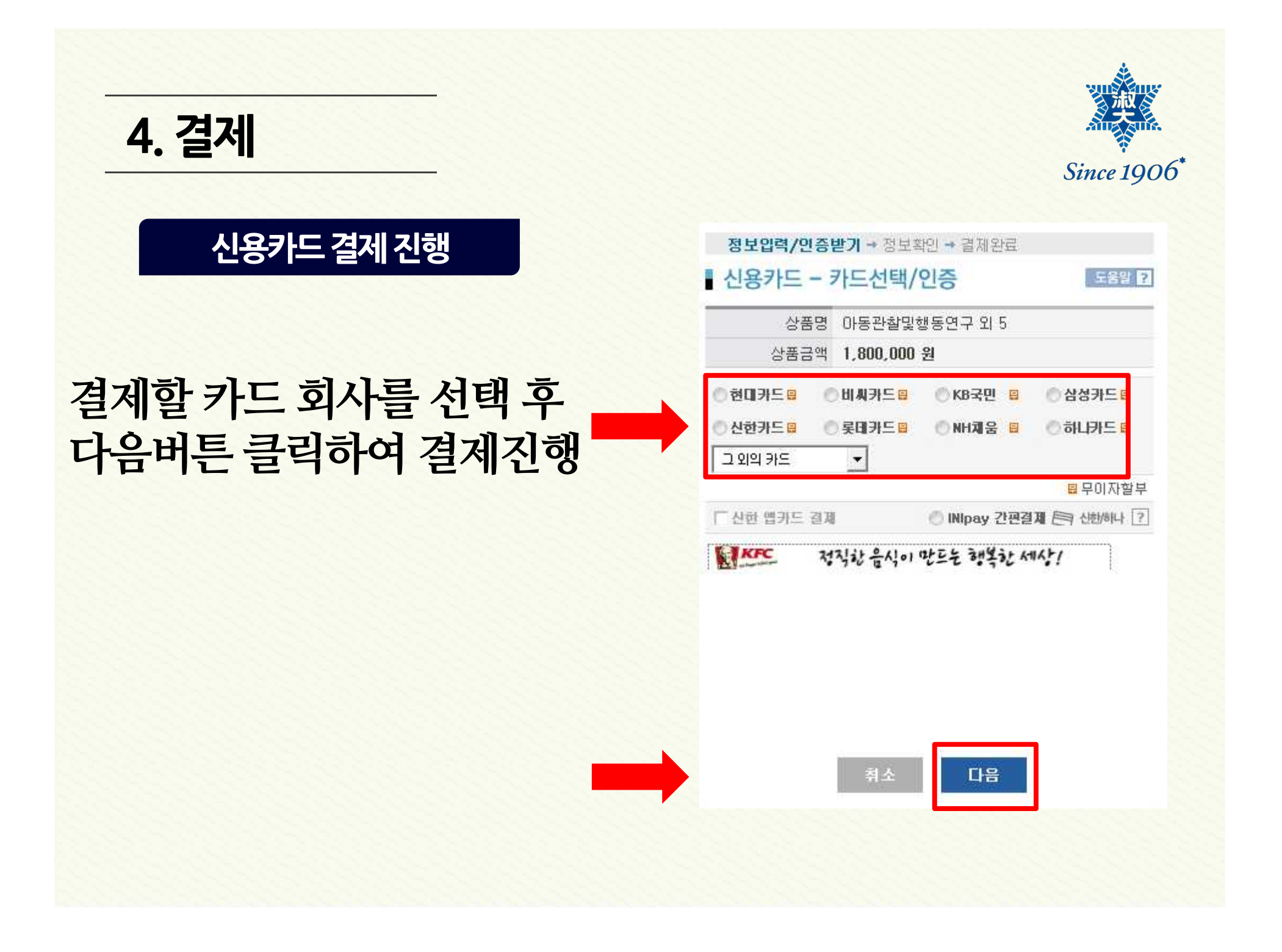

4. 결제 Since 1906\* 기타 결제방법 - 무통장입금 가상계좌 발급 후 학습자가 직접 계좌로 입금하는 방식 - 실시간 계좌이체 현재 보유하신 통장의 돈을 실시간으로 이체하는 방법

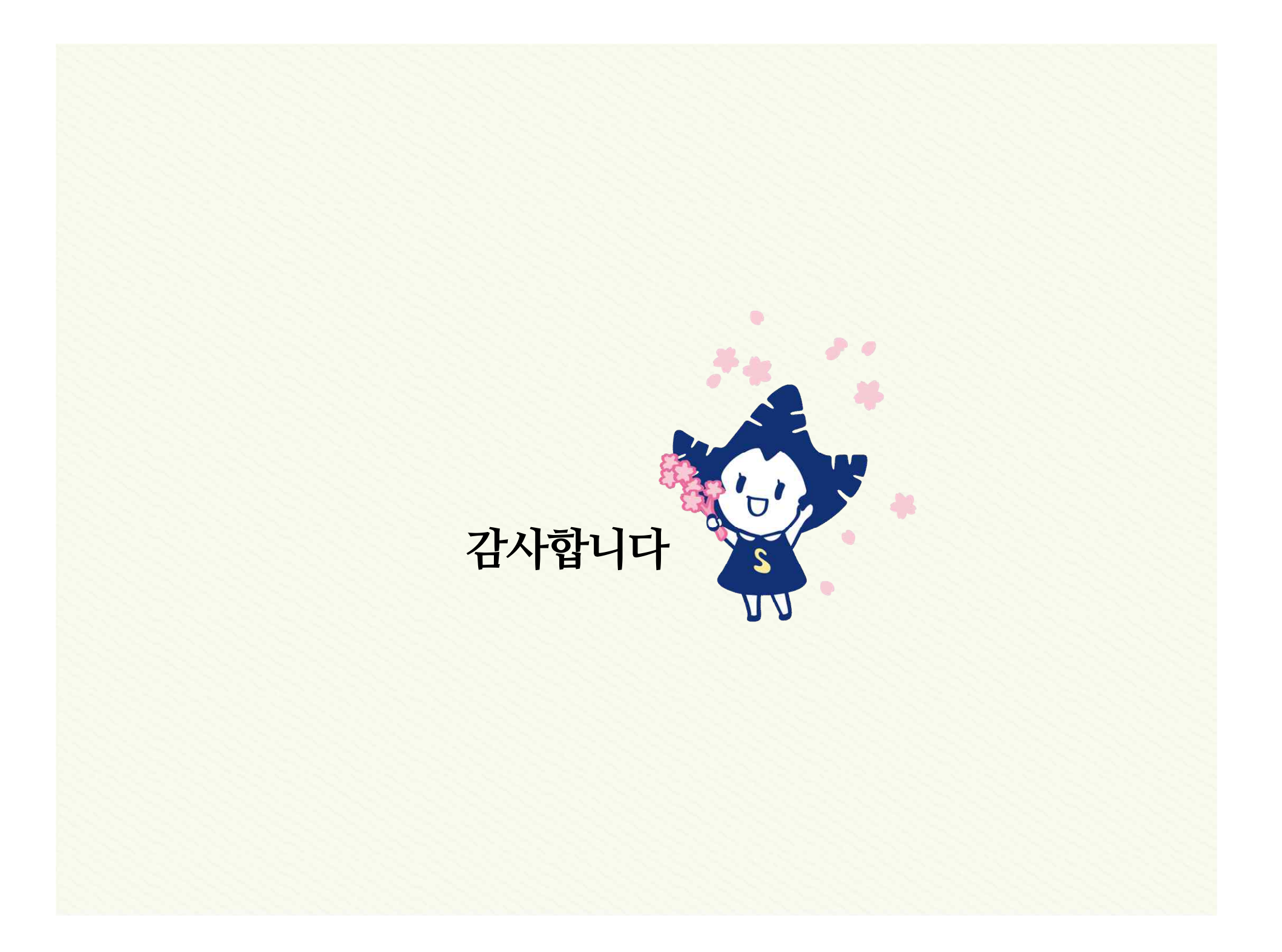